## TUTORIAL SOBRE COMO EMITIR SUA TAXA DE LOCALIZAÇÃO VIA INTERNET

A partir de agora ficou mais rápido e fácil obter a taxa de emissão/alteração do alvará de localização e funcionamento. Isso porque você pode gerar a guia de sua "taxa de emissão de alvará de localização" ou "taxa de alteração de alvará de localização" diretamente no site da Prefeitura de Santa Maria na comodidade do seu lar ou escritório. Basta que possua um terminal com acesso a internet!

Para isso, siga o passo a passo:

**1.** Consulte a situação do seu processo no sistema de tramitação disponibilizado pela Prefeitura pelo link: <u>https://www.santamaria.rs.gov.br/secao/protocolo;</u>

| 😺 PMSM - 🛛 🗙 🔯                                                         | Comprovante de Inscriçã 🗙 🎦 Art                                                      | ×                            |                                 |
|------------------------------------------------------------------------|--------------------------------------------------------------------------------------|------------------------------|---------------------------------|
| $\leftrightarrow$ $\rightarrow$ C $\blacksquare$ Seguro   https://www. | ww.santamaria.rs.gov.br/secao/protocolo                                              |                              | ☆ :                             |
| PREFEITU                                                               | IRA MUNICIPAL DE                                                                     |                              |                                 |
| SAN                                                                    |                                                                                      |                              |                                 |
| MA                                                                     | RIA 🥸                                                                                | Ja pesquisa!                 | ıscar                           |
| A CIDADE C                                                             | UIDANDO DAS PESSOAS.                                                                 |                              |                                 |
| Inicial S                                                              | erviços Online Licitações Editais Áre                                                | a do Usuário A+ A            | A- 0                            |
|                                                                        |                                                                                      |                              |                                 |
| Consu                                                                  | lta de protocolos da PMS                                                             | Μ                            |                                 |
| Informe os                                                             | campos abaixo para consultar o seu proces                                            | 30                           |                                 |
|                                                                        |                                                                                      |                              |                                 |
|                                                                        | Consulta Protocolo                                                                   |                              |                                 |
|                                                                        | Número do Protocolo                                                                  | digite o púmero do protocolo |                                 |
|                                                                        |                                                                                      |                              |                                 |
|                                                                        | ldentificador                                                                        | digite o identificador       |                                 |
|                                                                        | Anti robô                                                                            |                              |                                 |
|                                                                        |                                                                                      | Não sou um robô              |                                 |
|                                                                        |                                                                                      | Phyloidade - Ierrics         |                                 |
|                                                                        |                                                                                      |                              |                                 |
|                                                                        |                                                                                      | Consultar                    |                                 |
|                                                                        |                                                                                      |                              |                                 |
| Prefeitura Mu<br>Centro Admin<br>Expediente e                          | inicipal de Santa Maria<br>istrativo, Rua Venâncio Aires, 2277<br>xterno: 7h30 às 13 |                              | Topo da Página   Página Inicial |
| Telefone: (55<br>© Convright                                           | ) 3921.7000 CEP: 97010-005<br>2019. Todos os direitos reservados.                    |                              |                                 |
|                                                                        |                                                                                      |                              |                                 |
|                                                                        |                                                                                      |                              |                                 |

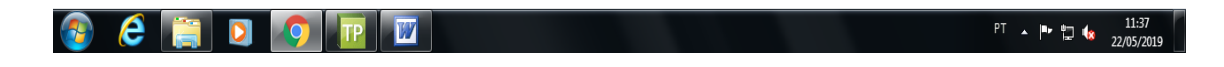

2. Lá, preencha os dados do protocolo (o número do processo inteiro sem as barras) e código identificador (código alfanumérico que fica ao lado do número do processo) e verifique se o processo está com o trâmite "Pronto a ser entregue":

| Documento                                                                                                    |                                                                     |                                                           |
|----------------------------------------------------------------------------------------------------|---------------------------------------------------------------------|-----------------------------------------------------------|
| REQUERIMENTO SUPERINTENDÊNCIA DE ALVARÁS - Alvará de Lo                                                                                                    | calização - Alteração                                               | D                                                         |
| Assunto                                                                                                    |                                                                     |                                                           |
| ALTERAÇÃO DE ATIVIDADE, SOCIOS, ENDEREÇO, RAZÃO SOCIAL<br>SANITARIO. ADRIANA 32238495.                                                                                                    | . E RENOVAÇÃO D                                                     | O ALVARA                                                  |
| TRÂMITES                                                                                                    |                                                                     |                                                           |
| Setor / Encaminhamento                                                                                                    | Data                                                                | Situação                                                  |
|                                                                                                    |                                                                     |                                                           |
| Setor de Análise Documental                                                                                                    | 22/05/19 10:32                                                      | Pronto a ser<br>entregue                                  |
| Sua taxa de alteração de alvará de localização está disponível. Copie o<br>secao=trib_guias_geral&tipo_cadastro=2&tipo_divida=17 cole na barra<br>no campo "número do cadastro": 4096101 Após o pagamento, retirar o<br>balcão de informações do Poupa Tempo. | link: https://www.sa<br>de pesquisa e digite<br>alvará no atendimer | ntamanagov.br/?<br>o código a seguir<br>nto presencial do |
| Setor de Digitação de Alvarás                                                                                                    | 12/03/19 08:40                                                      |                                                           |
|                                                                                                    |                                                                     |                                                           |
| Setor de Vistorias Externas (Fiscalização)                                                                                                    | 01/03/19 16:23                                                      |                                                           |
|                                                                                                    |                                                                     |                                                           |
| SUPERINTENDÊNCIA DE ALVARÁS                                                                                                    | 04/02/19 09:51                                                      |                                                           |
|                                                                                                    |                                                                     |                                                           |
| COFEISA - Coordenadoria Fisc Interesse Saúde                                                                                                    | 05/11/18 10:56                                                      |                                                           |
| ALVARÁ SANITÁRIO LIBERADO.                                                                                                    |                                                                     |                                                           |
| Superintendência da Vigilância em Saúde                                                                                                    | 29/10/18 17:35                                                      |                                                           |
| Imprimir                                                                                                    | Nova consu                                                          | ilta                                                      |
| Prefeitura Municipal de Santa Maria<br>Centro Administrativo, Rua Venâncio Aires, 2277<br>Expediente externo: 7h30 às 13<br>Telefone: (55) 3921.7000 CEP: 97010-005                                                                                           |                                                                     |                                                           |
| Copyright 2019, 10dos os direitos reservados.                                                                                                    |                                                                     |                                                           |

**3.** Nessa situação de trâmite, a súmula trará um "atalho" que levará ao site da Prefeitura Municipal, na parte destinada a "Serviços", especificamente "Emissão de guias – Dívida corrente ativa", sessão "Emissão de guias de alvará":

| Documento<br>REQUERIMENTO SUPERINTENDÊNCIA DE ALVARÁS - Alvará de Lo<br>Assunto<br>ALTERAÇÃO DE ATIVIDADE, SOCIOS, ENDEREÇO, RAZÃO SOCIA<br>SANITARIO, ADRIANA 32238495.                                                                                    | ocalização - Alteração<br>L E RENOVAÇÃO DO                                  | ALVARA                                                      |
|----------------------------------------------------------------------------------------------------|-----------------------------------------------------------------------------|-------------------------------------------------------------|
| Setor / Encaminnamento                                                                                                    | Data                                                                        | Situação                                                    |
| Setor de Análise Documental                                                                                                    | 22/05/19 10:32                                                              | Pronto a ser<br>entregue                                    |
| Sua taxa de alteração de alvará de localização está disponível. Copie<br>secao=trib quias geral&tipo cadastro=2&tipo divida=17 cole na barra<br>no campo "numero do cadastro": 4096101 Após o pagamento, retirar o<br>balcão de informações do Poupa Tempo. | o link: https://www.san<br>i de pesquisa e digite<br>o alvará no atendiment | tamaria.rs.gov.br/?<br>o código a seguir<br>o presencial do |
| Setor de Digitação de Alvarás                                                                                                    | 12/03/19 08:40                                                              |                                                             |
|                                                                                                    |                                                                             |                                                             |
| Setor de Vistorias Externas (Fiscalização)                                                                                                    | 01/03/19 16:23                                                              |                                                             |
|                                                                                                    |                                                                             |                                                             |
| SUPERINTENDÊNCIA DE ALVARÁS                                                                                                    | 04/02/19 09:51                                                              |                                                             |
|                                                                                                    |                                                                             |                                                             |
| COFEISA - Coordenadoria Fisc Interesse Saúde                                                                                                    | 05/11/18 10:56                                                              |                                                             |
| ALVARÁ SANITÁRIO LIBERADO.                                                                                                    |                                                                             |                                                             |
| Superintendência da Vigilância em Saúde                                                                                                    | 29/10/18 17:35                                                              |                                                             |
|                                                                                                    | 🕞 Nova consul                                                               | ta                                                          |

Prefeitura Municipal de Santa Maria Centro Administrativo, Rua Venáncio Aires, 2277 Expediente externo 7/100 de 19 Telefone: (5) 3921.7000 CEP: 97010-005 © Copyright 2019, Todos os direitos reservado **4.** Copie o endereço do atalho e "cole" na barra de navegação da internet, depois pressione "Enter":

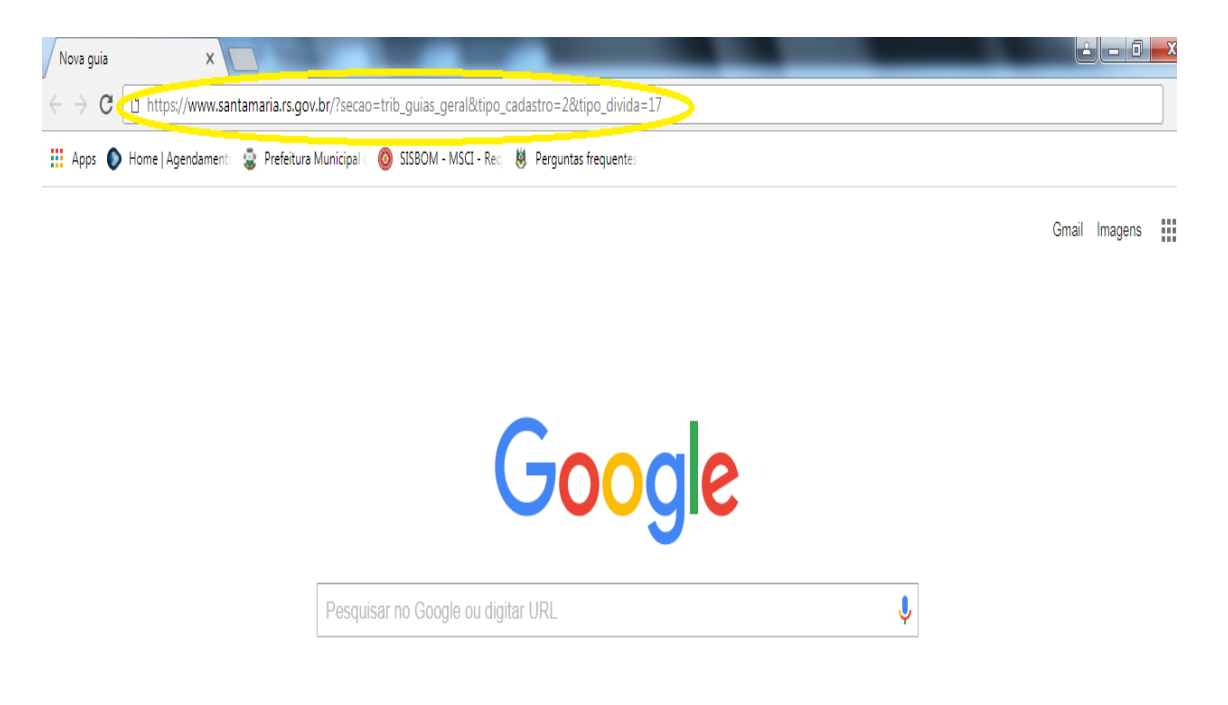

Então, você será direcionado para esta página:

| 😨 PMSM - 🗙 🔼                                                                                                  | -                  | test in the local division of the local division of the local divi |                              | - 0 <b>×</b> |
|----------------------------------------------------------------------------------------------------|--------------------|----------------------------------------------------------------------------------------------------|------------------------------|--------------|
| ← → C   Seguro   https://www.santamaria.rs.gov.                                                               | br/?secao=trib_    | guias_geral&tipo_cadastro=2&tipo_divida=17                                                                                                    |                              | \$           |
| PREFEITURA NUNICIPAL DE<br>SANTA<br>MARCIA<br>ACIDADE CUIDANO DAS PESSOAS.<br>Inicial Serviços Online Licitar | Fa<br>ções Editais | ça sua pesquisa!<br>Área do Usuário A+ A                                                                                                    | uscar<br>A- 0                |              |
|                                                                                                    |                    |                                                                                                    | Início                       |              |
| Consulta de Debitos                                                                                           | s e Emiss          | sao de Guías                                                                                                    | Acesso à Informação          |              |
|                                                                                                    |                    |                                                                                                    | Agendamento Poupa Tempo      |              |
| Taxa de Licença de Alter                                                                                      | ação               |                                                                                                    | Carta de Serviços            |              |
|                                                                                                    |                    |                                                                                                    | Chamamento Público           |              |
|                                                                                                    |                    |                                                                                                    | Concurso Público             |              |
| Número de                                                                                                    | o cadastro         | No.                                                                                                    | Distritos                    |              |
|                                                                                                    |                    | Somente números                                                                                                    | Documentos                   |              |
| Dete de M                                                                                                    |                    |                                                                                                    | Downloads                    |              |
| Data de Ve                                                                                                    | encimento          | 28/05/2019                                                                                                    | Editais                      |              |
|                                                                                                    |                    | dd/mm/aaaa                                                                                                    | Educação Fiscal              |              |
|                                                                                                    |                    | ×10                                                                                                    | Eventos                      |              |
| Código de v                                                                                                   | erificação         | NUTS                                                                                                    | Imposto Solidário            |              |
|                                                                                                    |                    |                                                                                                    | Inscrições Educação Infantil |              |
| Repit                                                                                                    | a o código         |                                                                                                    | Licitações                   |              |
|                                                                                                    |                    |                                                                                                    | Nominata                     |              |
|                                                                                                    |                    | Consultar                                                                                                    | Notícias                     |              |
|                                                                                                    |                    |                                                                                                    | Ouvidoria Geral              |              |
|                                                                                                    |                    |                                                                                                    | Peça Nota                    |              |
|                                                                                                    |                    |                                                                                                    | Processo Seletivo            |              |
|                                                                                                    |                    |                                                                                                    | Registro de Preços           |              |
|                                                                                                    |                    |                                                                                                    | Serviços Online              |              |
| Observação:                                                                                                   |                    |                                                                                                    | Transparência Pública        |              |
|                                                                                                    |                    | Read and a second state and the state of                                                                                                    | Vídeos                       |              |
| A retirada dos órgãos resti                                                                                   | nuvos so se efe    | etivara pelo pagamento integral do debito.                                                                                                    |                              |              |
| Em caso de parcelamento                                                                                       | , solicitado no l  | Protocolo Geral do Município, a restrição se dará após o                                                                                                    | Secretarias                  |              |
| pagamento da primeira pa                                                                                      | rcela do contra    | to de parcelamento.                                                                                                    | 0.000                        |              |
| A emissão da quia online r                                                                                    | não impedirá o     | Município de proceder com as cobranças administrativas e                                                                                                    | Casid Civil                  |              |
| https://www.santamaria.rs.gov.br/?secao=documentos                                                            | ida. co            | ntate (55) 3921-7032                                                                                                    | Geral do Município           |              |

**5.** Insira o código disponibilizado na súmula (Passo 03) no campo "Número do cadastro" (Passo 4) e clique em "consultar":

## Assunto

ALTERAÇÃO DE ATIVIDADE, SOCIOS, ENDEREÇO, RAZÃO SOCIAL E RENOVAÇÃO DO ALVARA SANITARIO. ADRIANA 32238495.

| TRÂMITES                    |                |                          |
|-----------------------------|----------------|--------------------------|
| Setor / Encaminhamento      | Data           | Situação                 |
| CODIGO FORNECIDO            |                |                          |
| Setor de Análise Documental | 22/05/19 10:32 | Pronto a ser<br>entregue |
|                             |                |                          |

Sua taxa de alteração de alvará de localização está disponível. Copie o link: https://www.santamaria.rs.gov.br/? secao=trib\_guias\_geral&tipo\_cadastro=2&tipo\_divida=17 cole na barra de pesquisa e digite o código a seguir no campo "número do cadastro" 4096101 Após o pagamento, retirar o alvará no atendimento presencial do balcão de informações do Poupa rempo.

| Prefeitura Municipal de S 🗙 📜                                                                                                    | <u>é - 0</u>                                    |
|----------------------------------------------------------------------------------------------------|-------------------------------------------------|
| C Seguro   https://www.santamaria.rs.gov.br/index.php                                                                                         |                                                 |
| PREFEITURA MUNICIPAL DE<br>SANTA<br>MARIA<br>A CIDADE CUIDANDO DAS PESOAS.<br>Faça sua pesquisa!<br>Button<br>Control Control Control Control | uscar                                           |
| Consulta de Débitos e Emissão de Guias                                                                                                    | Início<br>Acesso à Informação                   |
|                                                                                                    | Agendamento Poupa Tempo                         |
|                                                                                                    | Carta de Serviços                               |
| A Atenção                                                                                                    | Chamamento Público                              |
| Código de validação incorreto por favor preencha novamentel Considere letras maiúsculas e minúsculas                                          | Concurso Público<br>Distritos                   |
| The delivery de Manuelle                                                                                                    | Documentos                                      |
| laxa de Licença de Alteração                                                                                                    | Editais                                         |
| Número do cadastro No. 4096101                                                                                                    | Educação Fiscal<br>Eventos<br>Imposto Solidário |
| Data de Vencimento 28/05/2019                                                                                                    | Inscrições Educação Infantil<br>Licitações      |
| dd/mm/aaaa<br>Código de verificação & <i>BD<sup>3K</sup></i>                                                                                  | Notícias<br>Ouvidoria Geral                     |
| Repita o código BD3k                                                                                                    | Peça Nota<br>Processo Seletivo                  |
| Consultar                                                                                                    | Registro de Preços<br>Serviços Online           |
|                                                                                                    | Transparência Pública<br>Videos                 |
|                                                                                                    | Secretarias                                     |
|                                                                                                    | Casa Civil                                      |
| Observação:                                                                                                    | Controladoria e Auditoria                       |
|                                                                                                    | PT 🔺 🏴 🗂 🇤 15                                   |

**6.** Gere a guia e faça a impressão!

|   | SANTA<br>MARIA                | ICIPAL DE<br>Faça sua pes<br>As Pessoas                         | squisa!                   | [                         | Buscar          | Acesso à            |  |
|---|-------------------------------|-----------------------------------------------------------------|---------------------------|---------------------------|-----------------|---------------------|--|
|   | Inicial Serviços O            | nline Licitações Editais Área do Usu                            | iário                     | Δ+                        | <u>A</u> A- O   | Informação          |  |
|   | Conculta de                   | Débitos o Emissão do G                                          | uiae                      |                           |                 |                     |  |
| - | consulta de                   | Debitos e Ellissão de G                                         | ,<br>"                    |                           |                 |                     |  |
|   | Consulta de l                 | Débitos TX LICENÇA ALVARA ALTE                                  | RAÇAO                     |                           |                 |                     |  |
|   | Tipo Dívida                   | Descrição Serviço                                               | Ano Débito                | Data Vencimento           | Parcela         | Pagar               |  |
|   | Mobiliário                    | TX LICENÇA ALVARÁ ALTERAÇÃO                                     | 2019                      | 28/05/2019                | 1               | Gerar Guia          |  |
|   |                               | E                                                               | <b>Q</b> Fazer Nova Consu | Ita                       |                 | ſ                   |  |
|   | Observação                    |                                                                 |                           |                           |                 |                     |  |
|   | A retirada do                 | s órgãos restritivos só se efetivará pelo pa                    | agamento integral do      | débito.                   |                 |                     |  |
|   | Em caso de p<br>contrato de p | parcelamento, solicitado no Protocolo Gera<br>arcelamento.      | al do Município, a res    | strição se dará após o pa | agamento da     | primeira parcela do |  |
|   | A amicaão de                  | a guia online não impedirá o Município de<br>ate (55) 3921-7032 | proceder com as cob       | oranças administrativas e | e judiciais cab | viveis. Em caso de  |  |
|   | dúvida, conta                 |                                                                 |                           |                           |                 |                     |  |

**7.** Dirija-se ao balção de informações e entregue a cópia da guia e do comprovante de pagamento ao atendente e retire o alvará.

## É a Prefeitura cuidando de um dos bens mais valiosos das pessoas, que é o tempo!